## Einzelplatz- Installation profax Lernzencenter (plc) für Mac OS

Voraussetzungen System: Mac OS X 10.x, Mac OS 9.n. Ab Power MacIntosh G3, 32 MB RAM

Das installierte und konfigurierte Programm Nach der Installation und Konfiguration werden auf Ihrem Computer 2 neue Hauptordner eingerichtet sein: Programme\profax Lerncenter

Dokumente: profax Data nach der Installation

Um das plc restlos zu entfernen, löschen sie diese beiden Ordner.

## Installation

Das Programm plc kann auf einer CD oder als Datei vom Internet zu ihnen gelangt sein. Wir empfehlen Ihnen immer das Programm vom Internet herunterzuladen (auch wenn Sie es auf einer CD gekauft haben, da sie so in jedem Fall über die neuste und letzte Version verfügen): <u>http://www.profax.ch</u> Klicken Sie dort auf **Produkte > profax Lerncenter > Downloads** und wählen sie die Variante für ihr Betriebssystem. Das Programm kann von jedermann ohne persönliche Angaben machen zu müssen, gratis heruntergeladen werden.

Bitte installieren Sie das Programm nur einmal, auch wenn Sie mehr als einen Schlüssel erworben und dadurch evtl. mehrere CDs erhalten haben. Das Grundprogramm wird nur einmal benötigt.

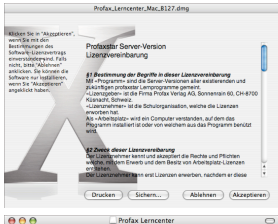

Nachdem Sie das Programm vom Internet heruntergeladen haben, öffnet sich automatisch die Lizenzvereinbarung. Wenn Sie das Programm von der CD installieren, öffnen Sie die CD und doppelklicken Sie bitte auf das Installationsprogramm und die Lizenzvereinbarung erscheint. Lesen Sie diese bitte sorgfältig durch und klicken danach auf akzeptieren.

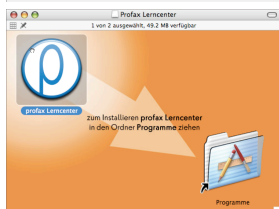

Ziehen Sie nun mit der Maus in diesem Fenster (profax Lerncenter) das Symbol mit dem kleinen p in den Ordner Programme, wie mit dem Pfeil dargestellt.

Das Programm wird anschliessend automatisch im Ordner Programme installiert.